# GUIA PASO A PASO MARCELACIÓN DE CIENCIA

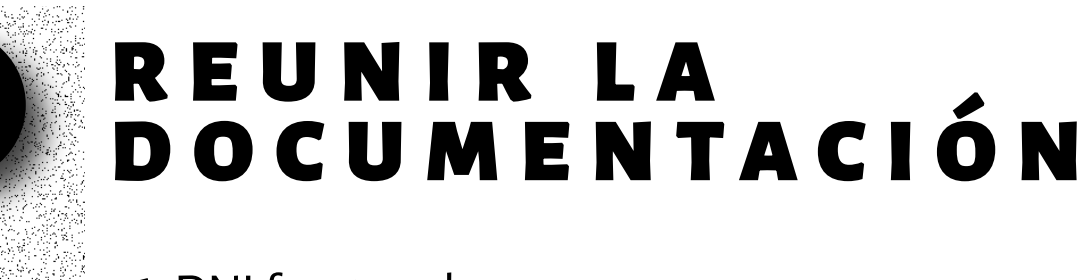

1. DNI frente y dorso.

 Archivo digital certificado de diploma o certificado que acredite egreso de Nivel Medio de enseñanza
 Quienes hayan cursado o estén cursando el último año de uno de estos niveles y no posean al momento de su inscripción el certificado definitivo, o adeuden asignaturas, deberán presentar un certificado provisorio del establecimiento educativo del que provienen, avalando su situación.

4. Foto digital tipo carnet 4x4

5. Constancia de CUIL (descargar aquí https://www.argentina.gob.ar/descarga-constancia-cuil)

#### POSTULANTES MAYORES DE 25 AÑOS SIN TÍTULO DE ESTUDIO SECUNDARIO

- 1. Constancia de estudios primarios concluidos.
- 2. Constancia de experiencia laboral relativa a la carrera elegida.
- 3. Certificaciones varias que acrediten preparación de la/el postulante relativo a la carrera elegida.

### CREACIÓN USUARIO SIU GUARANÍ

Antes de comenzar el proceso, es necesario contar con una dirección de correo electrónico válida y que funcione correctamente. A través de la misma se confirmará la cuenta y será posible recuperar la clave en caso que sea necesario.

#### 1. Ingresar a <u>Siu Guaraní</u>

|                              | ATENCIÓN: Los datos que cargues en esta pantalla serán utilizados para validar tu identidad y acceder a |
|------------------------------|----------------------------------------------------------------------------------------------------|
|                              | tu cuenta. Por favor verificá que los mismos sean correctos antes de generar el Usuario.                |
|                              | Datos personales                                                                                        |
|                              | Género (*) Fecha de Nacimiento (*)                                                                      |
|                              | Seleccioná 🗸                                                                                            |
|                              | Nacionalidad (*) País emisor del documento (*)                                                          |
|                              | Seleccioná V                                                                                            |
|                              | Tipo de Documento (*)                                                                                   |
| con tu Documento             | ✓                                                                                                    |
|                              | Número de documento (*) Repetir el número de documento (*)                                              |
| a                            | Apellido (*) Nombres (*)                                                                                |
| sistema?                     | Nombre de Pila Elegido                                                                                  |
|                              | Lev de Identidad de Género 26 743                                                                       |
|                              | Ley de Mellidad de Gellero 20.140                                                                       |
|                              | Datos del usuario                                                                                       |
|                              | Ingresa la información necesaria para validar tu cuenta en caso de recuperación                         |
| n nuevo usuario se           | Celular                                                                                                 |
| r el botón <b>Registrate</b> |                                                                                                    |
|                              | Pregunta secreta (*) Respuesta secreta (*)                                                              |
| rio 🖌                        | ¿Cuál es el nombre de tu mascota? V                                                                     |
|                              | Email principal (*) Repetir e-mail (*)                                                                  |
|                              |                                                                                                    |
| la siguiente                 | Clave (*) Reingresá la clave (*)                                                                        |
| auania                       |                                                                                                    |

#### 5. Validación de Mail

Luego de completar este formulario, llegará un mail a la casilla especificada con un contenido de esta forma:

Este mail fue enviado para iniciar el proceso de creación de la cuenta asociada con la dirección de mail astor@piazzola.com. Para completar el registo seguí este link:

http://server/preinscripcion/acceso/validar\_mail?t=db4b79a6dce8659a9aa7f725d5c4181bef502e23.

Si el link no funciona intentá copiarlo y pegarlo en la barra de direcciones de tu navegador.

Si no solicitaste este mail, simplemente ignoralo.

El alta no estará completa hasta que la casilla de e-mail haya sido validada tras clickear el link enviado. Una vez activada la cuenta mediante este procedimiento, será redirigido a la operación de inicio, y ya estará en condiciones de efectuar su preinscripción.

### PRE INSCRIPCIÓN Siu guaraní

Al hacer click en el enlace enviado del paso anterior, será redirigido/a para realizar la preinscripción al Ciclo de Ingreso de la FCEN.
1. Primero, deberá elegir una propuesta.

| Jeie  | socion de propuesta                     |      |
|-------|-----------------------------------------|------|
| Resp  | onsable Académica (*)                   |      |
| Faci  | ultad de Ciencias Exactas y Naturales 🗢 |      |
| Prop  | uesta (*)                               |      |
| Cicle | o de INGRESO 🗢                          |      |
| Ubica | ación (*)                               | 1    |
| Se    | eleccioná 🗢                             |      |
| Moda  | General Alvear<br>Aceptar Ce            | arar |
|       | Malargüe                                |      |
|       | Mendoza                                 |      |
|       | San Martín                              |      |
|       | Valle de Uco                            |      |

#### **Documentación**

Las extensiones de archivo soportadas son: pdf, doc, docx, odt, png, jpg, jpeg, gif, bmp

El tamaño máximo permitido por archivo es: 8 MB

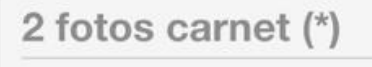

Seleccionar archivo

Certificado de regularidad (\*)

Certificado definitivo de salida de nivel medio o polimodal

Certificado provisorio de egreso de nivel medio o polimodal

Seleccionar archivo

Seleccionar archivo

Constancia de cuil (\*)

#### Dni (\*)

Fotocopia del Documento Nacional de Identidad

### **SIU-Preinscripción**

Como primer paso, elegí la propuesta a la que querés preinscribirte.

Todavía no te preinscribiste a ninguna propuesta

Elegir Propuesta

2. Al clickear el botón **Elegir Propuesta** se desplegará un listado con las opciones disponibles en el período de inscripción.

#### 3. Ubicación

Debés seleccionar la sede en la que deseas cursar el Ciclo de Ingreso.

4. Presionar Aceptar al completar
todos los campos. Aparecerá un menú
para cargar una serie de datos censales.
Es necesario realizar la carga de todas
las pestañas del menú y presionar Guardar
en cada una.

Los campos marcados con (\*) son obligatorios.

### SIU-Preinscripción Prinalizar

| Propuesta            |       |  |
|----------------------|-------|--|
| Datos adicionales    |       |  |
| Datos principales    |       |  |
| Datos personales     |       |  |
| Financiamiento de es | udios |  |
| Situación laboral    |       |  |
| Situación familiar   |       |  |
| Estudios             |       |  |
| Tecnología           |       |  |
| Deportes             |       |  |
| Idiomas              |       |  |
| Discapacidad         |       |  |
| Datos de salud       |       |  |
| Documentación        |       |  |

En la sección **Documentación** podrás cargar documentos digitales que luego serán validados para hacer efectiva la inscripción. Por cada requisito se puede subir un archivo. **Importante:** aquella documentación que cuente con más de una carilla, debe ser subida en su totalidad en un archivo PDF.

5. Al completar todos los campos requeridos, deberá presionar en <a>Finalizar</a> que se encuentra en el extremo superior derecho del menú.

6. Se abrirá una nueva pantalla y realizarás Seleccionar archivo click en Imprimir Formulario. SIU-Preinscripción 7. Se generará un archivo en PDF que deberás 🚔 Imprimir Formulario descargar y guardar para el próximo paso. **Propuestas elegidas** Responsable Tipo de Académica Propuesta propuesta Ubicación Modalida FACULTAD DE CIENCIAS EXACTAS Y NATURALES Ficha del aspirante: CICLO DE FACULTAD PREGRADO MENDOZA PRESENC **DE CIENCIAS** INGRESO Ficha de inscripción nro.: 3605/9 EXACTAS Y Fecha de última modificación: 23/7/2025 NATURALES Apellido: Nro. de Libreta Universitaria Tu preinscripción está finalizada. Si querés realizar cambios o inscribirte a otra propuesta, debés reabrir la preinscripción **PROPUESTA(S) A INSCRIBIRSE:** C Reabrir Preinscripcion Responsable Académica Propuesta Ubicación Modalidad MENDOZA PRESENCIAL FACULTAD DE CICLO DE INGRESO CIENCIAS EXACTAS Y NATURALES En caso de realizarse modificaciones luego de la impresión, será necesario generar nuevamente el comprobante.

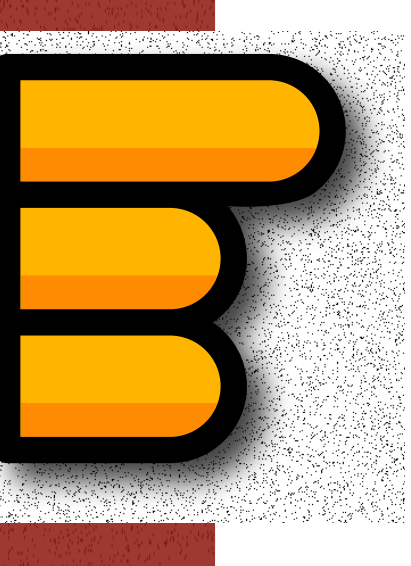

### INSCRIPCIÓN Por formulario

Para finalizar el proceso de inscripción debés completar un **Formulario de Google** 

En este paso, podrás indicar

. Datos personales.

- . Sede en la que realizarás el cursado.
- . Carrera/s de preferencia.
- . Módulos a cursar.

. Comprobante de Preinscripción realizado en el paso anterior a través de SIU Guaraní.

# LISTO

Tu solicitud se realizó de manera exitosa. Si tenés alguna duda o consulta, no olvides enviarla a ingreso@fcen.uncu.edu.ar

## FACULTAD DE CIENCAS EXACTAS Y NATURALES

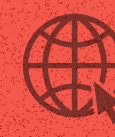

fcen.uncuyo.edu.ar/

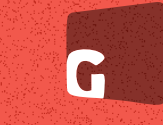

guarani.fcen.uncu.edu.ar/

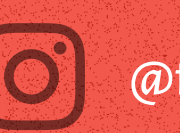

@fcenuncuyo